1. Click on Assessments and then Quizzes.

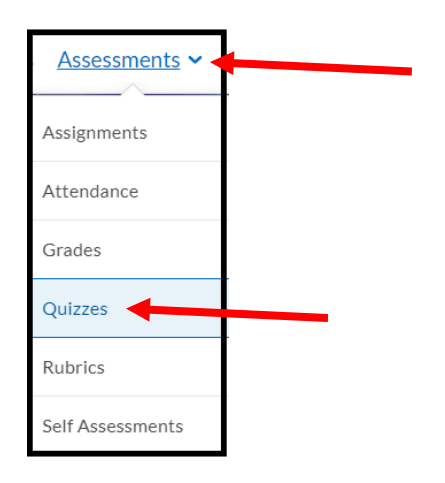

2. Find the title of the quiz you want to view. Click the drop down arrow next to that quiz.

| ( | Quiz List                      |   |                                         |
|---|--------------------------------|---|-----------------------------------------|
|   | Current Quizzes                |   |                                         |
|   | Week 2- Digital Citizenship    | ~ |                                         |
|   | Availability: always available |   | Actions for Week 2- Digital Citizenship |

3. Click on **Submissions**.

| Browser 🗸 |
|-----------|
|           |
|           |
|           |

4. Click on the **Attempt** name to see your submission and any feedback the instructor left.

| Individual Attempts |  |
|---------------------|--|
| Attempt 1           |  |
| Attempt 2 📮         |  |